## HTC One / Android Email Setup

These are instructions for setting up the HTC One Android phone. The setup of other Android Phones will be similar.

Click the Settings Button Chose Accounts & Sync and Press the + button at the top right of the screen

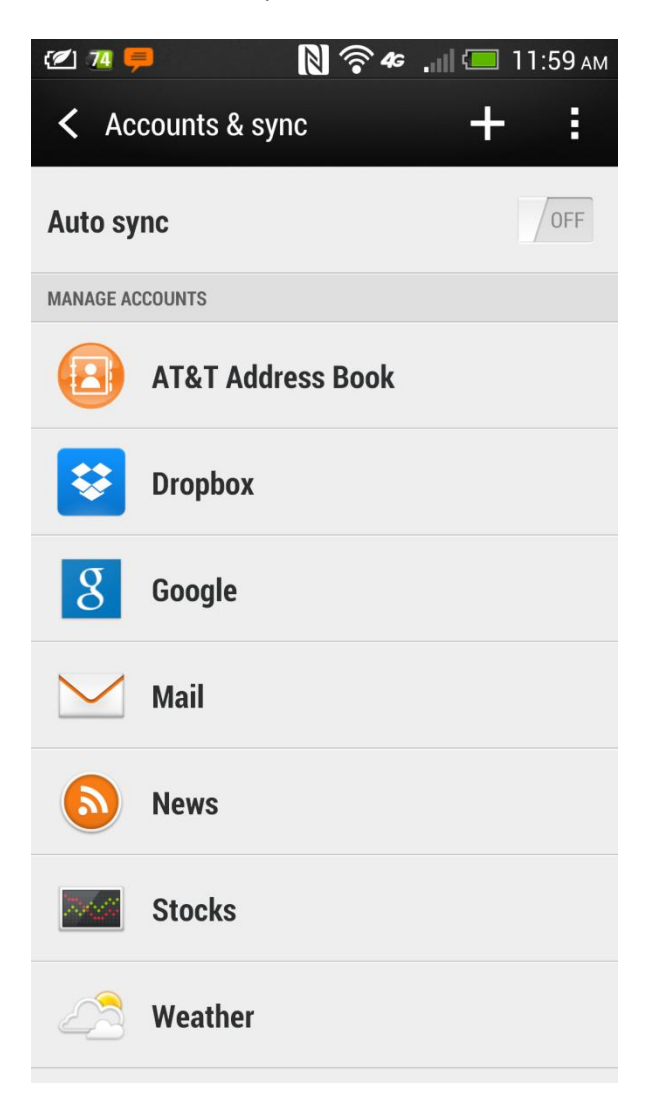

Enter your email address and password, then click MANUAL SETUP

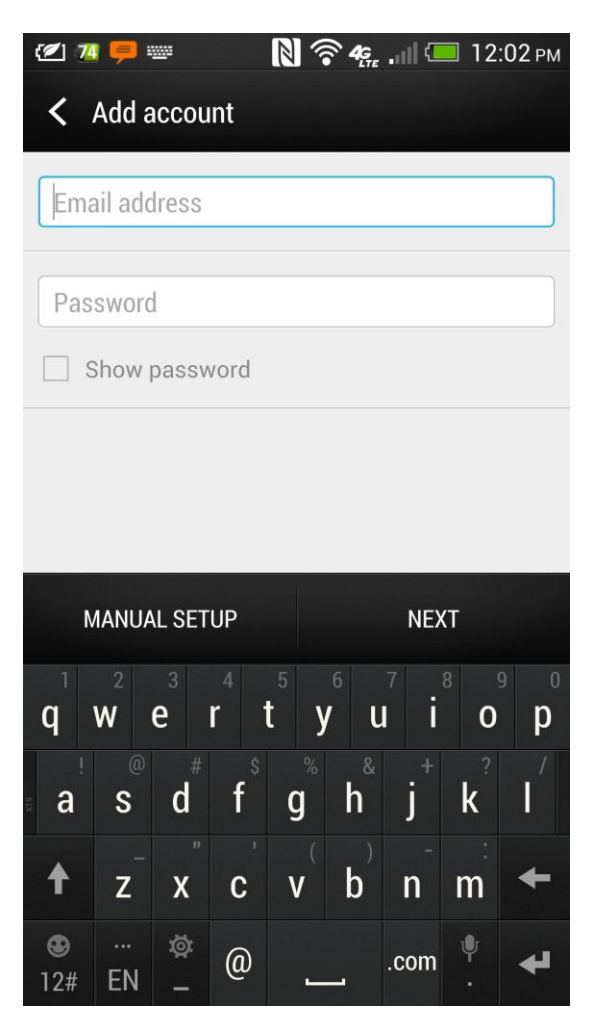

Choose POP email account, and enter your email address, username, and password and "icmailbox.com" for your POP server and click next

| 🗹 74 📮 🛛 🕅           | 🛜 <b>46 . 💷 12:04</b> рм |  |  |
|----------------------|--------------------------|--|--|
| Incoming settings    |                          |  |  |
| PROTOCOL             |                          |  |  |
| POF                  | >                        |  |  |
| EMAIL ADDRESS        |                          |  |  |
| sun@integralcorp.com |                          |  |  |
| USERNAME             |                          |  |  |
| sun@integralcorp.com |                          |  |  |
| PASSWORD             |                          |  |  |
| • • • • • • • • •    |                          |  |  |
| POP SERVER           |                          |  |  |
| icmailbox.com        |                          |  |  |
| SECURITY TYPE        |                          |  |  |
| None                 |                          |  |  |
| BACK                 | NEXT                     |  |  |

Enter your email address, username, and password and "icmailbox.com" for your SMTP server. Change the server port from 25 to 587 and click NEXT

| 12 74 루             | $\mathbb{N}^{\prime}$ | <b>?</b> 46 |      | 12:04 рм |
|---------------------|-----------------------|-------------|------|----------|
| Outgoing server set | tings                 |             |      |          |
| Login required      |                       |             |      | <b>~</b> |
| USERNAME            |                       |             |      |          |
| sun@integralcorp.c  | om                    |             |      |          |
| PASSWORD            |                       |             |      |          |
| SMTP SERVER         |                       |             |      |          |
| icmailbox.com       |                       |             |      |          |
| SECURITY TYPE       |                       |             |      |          |
| None                |                       |             |      |          |
| SERVER PORT         |                       |             |      |          |
| 587                 |                       |             |      |          |
|                     |                       |             |      |          |
| BACK                |                       |             | NEXT |          |

An error message may appear as follows when it tries to verify, just hit CONTINUE

| 🖉 🗷 ᆕ                                                                                                | N 🛜 46 | <b>.</b> 12:05 рм |  |
|----------------------------------------------------------------------------------------------------|--------|-------------------|--|
| Outgoing server set                                                                                  | tings  |                   |  |
| Login required                                                                                       |        |                   |  |
| USERNAME                                                                                             |        |                   |  |
| sun@integralcorp.co                                                                                  | om     |                   |  |
| _                                                                                                    |        | _                 |  |
| Warning                                                                                              |        |                   |  |
| Cannot connect to the mail server to verify your account information. Your server is not responding. |        |                   |  |
| CONTINUE                                                                                             |        | ОК                |  |
| None                                                                                                 |        |                   |  |
| SERVER PORT                                                                                          |        |                   |  |
| 587                                                                                                  |        |                   |  |
|                                                                                                    |        | ,                 |  |

Name your Account on your phone, and press Finish Setup

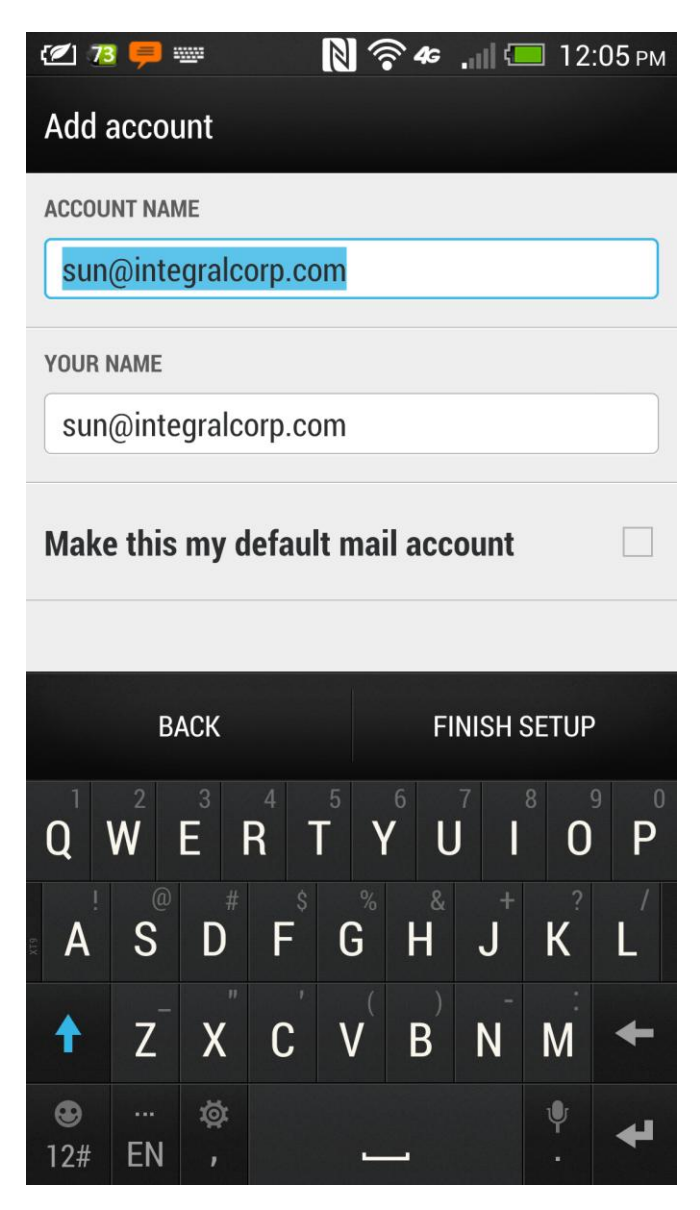